## **Configuring RS-232 Serial Port Settings**

- **1** Do one of the following:
  - In the local interface, go to System > Admin Settings > General Settings > Serial Port (select ) if necessary).
  - In the web interface, go to Admin Settings > General Settings > Serial Port.
- 2 Configure these settings for a Polycom HDX 9000 series, Polycom HDX 8000 series, Polycom HDX 7000 series, or Polycom HDX 4000 series system:

| Setting                                    | Description                                                                                                    |
|--------------------------------------------|----------------------------------------------------------------------------------------------------|
| RS-232 Mode                                | <ul> <li>Specifies the mode used for the serial port. Available settings depend on the Polycom HDX system model.</li> <li>Off—Disables the serial port.</li> </ul>                                                 |
|                                            | • <b>Control</b> —Receives control signals from a touch-panel control. Allows any device connected to the RS-232 port to control the system using API commands.                                                    |
|                                            | <ul> <li>Camera PTZ—Provides control signals to a PTZ camera.</li> </ul>                                                                                                    |
|                                            | <ul> <li>Closed Caption—Receives closed captions from a<br/>captioning service using a modem, or directly from a<br/>captioner's computer via Telnet.</li> </ul>                                                   |
|                                            | <ul> <li>Vortex Mixer—Provides control signals to a Polycom<br/>Vortex mixer.</li> </ul>                                                                                                    |
|                                            | <ul> <li>Pass Thru—Passes data to an RS-232 device<br/>connected to the serial port of the far-site system.</li> </ul>                                                                                             |
|                                            | • <b>Polycom Annotation</b> —Provides control signals to the Polycom Instructor <sup>™</sup> <i>FS</i> .                                                                                                    |
|                                            | <ul> <li>Interactive Touch Board—Provides control signals to<br/>a Polycom SMART board device.</li> </ul>                                                                                                    |
| Baud Rate, Parity,<br>Data Bits, Stop Bits | Set these to the same values that they are set to on the serial device.                                                                                                    |
| RS-232 Flow<br>Control                     | When a Vortex is connected to an RS-232 connector on<br>the Polycom HDX system, set both to <b>Hardware</b> . This is<br>selectable when <b>RS-232 Mode</b> is set to <b>Vortex Mixer</b> or<br><b>Pass Thru</b> . |
| Camera Control                             | Specifies which camera to control when <b>RS-232 Mode</b> is set to <b>Camera PTZ</b> .                                                                                                    |
| Detect Camera                              | Detects the camera specified for <b>Camera Control</b> .                                                                                                    |

**3** For a Polycom HDX 9004, select if necessary, and configure the settings for port 2.